# 参加登録・参加方法のご案内

## 本セミナーについては、「メディカルプライム」を使用して実施いたします。 「メディカルプライム」へ会員登録後に参加登録・視聴が可能となります。

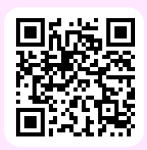

# https://medicalprime.jp/event/seminar\_cvmw2022/

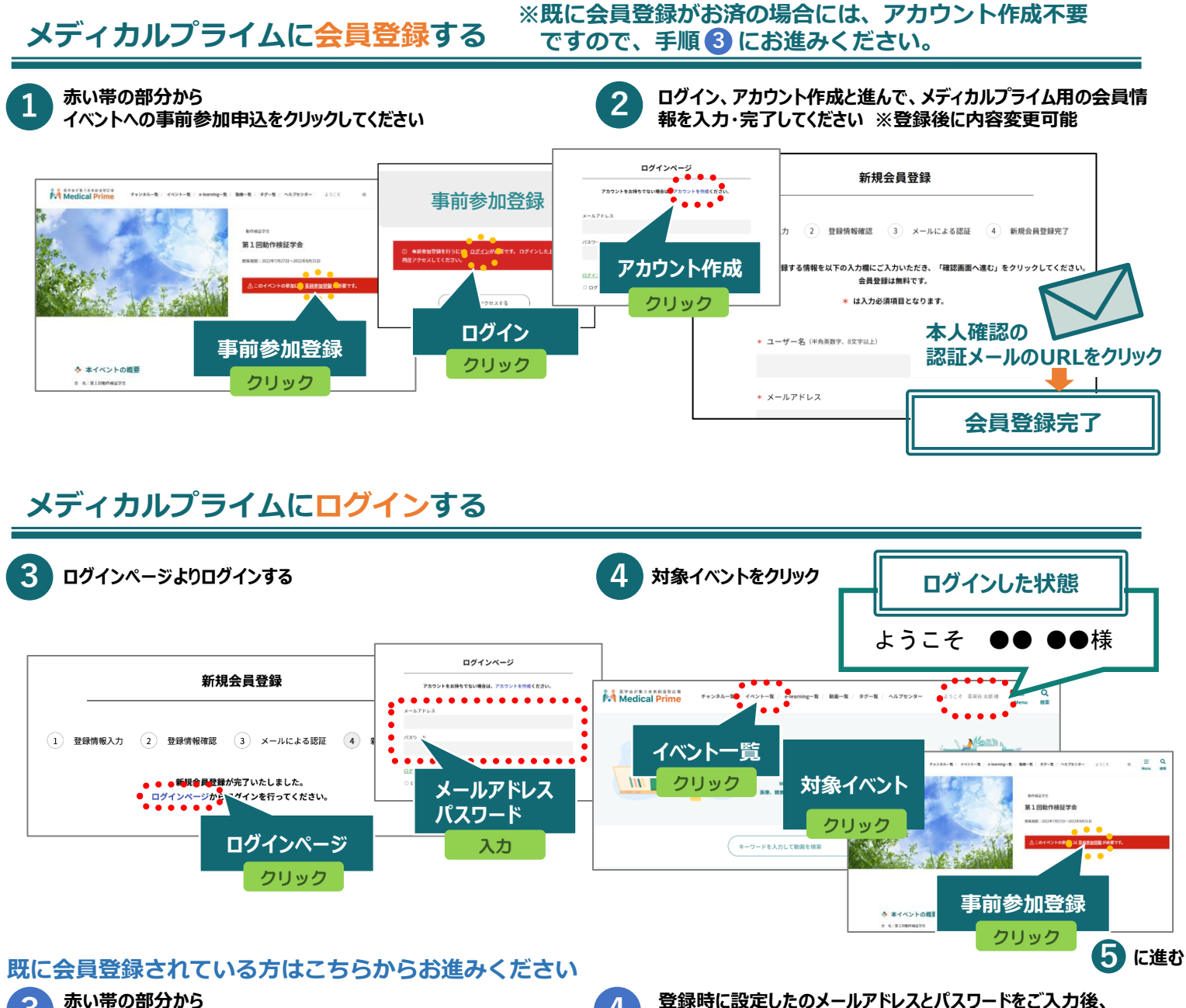

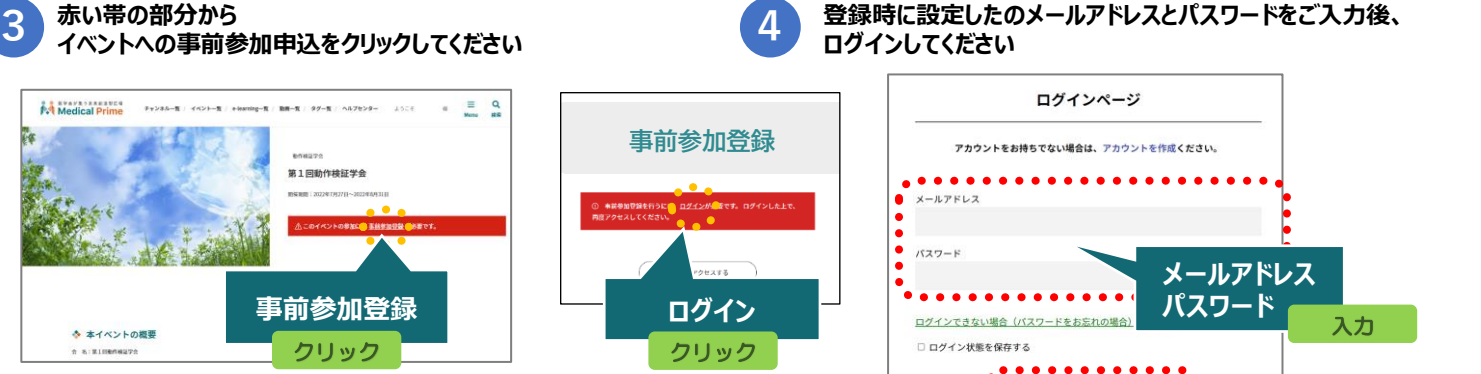

ログイン

...

クリック

5 に進む

# イベントに事前参加登録する

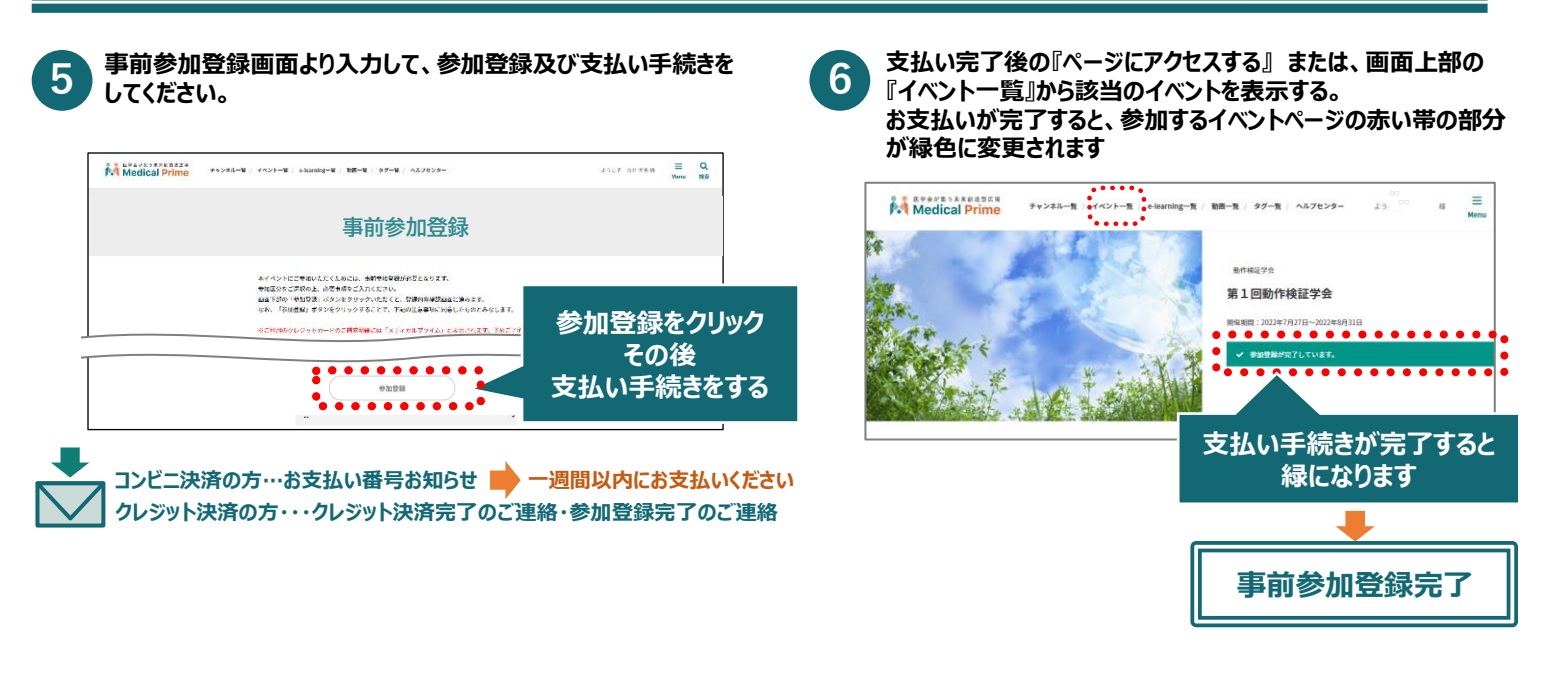

# 当日の参加方法( 現地参加・ライブ配信視聴 )

#### ▼現地参加

領収証・参加証を確認しますので、ダウンロードした領収証・ 参加証を印刷あるいは携帯端末へ保存してください

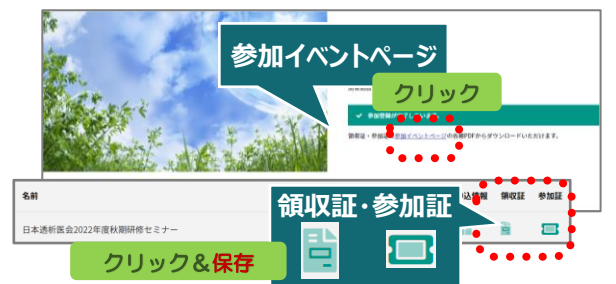

詳しくは「領収証・参加証の確認方法.pdf」をご覧ください。

#### ▼ライブ配信の視聴方法

ログイン後、当日の配信時間中にイベントトッページの カレンダーをクリックしてご視聴いただけます。

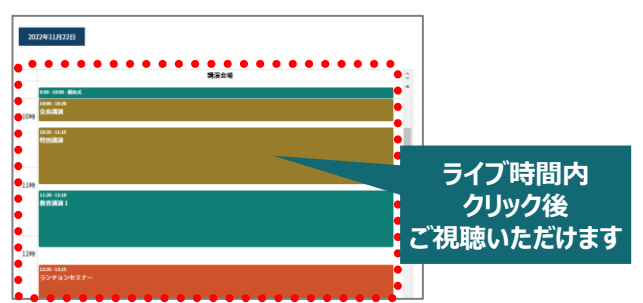

ログイン・未ログインの確認は、上部メニューバーの右側に お名前が表示されているかで確認できます。

## ログイン状態の確認方法

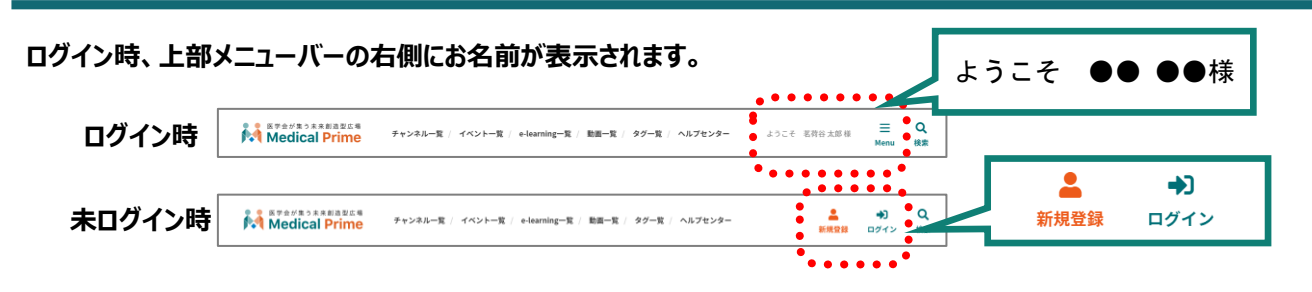

ログインした状態で、上部メニューバーの三本線Menu > マイページ > 参加イベント > 申込情報 からご確認いただけます。

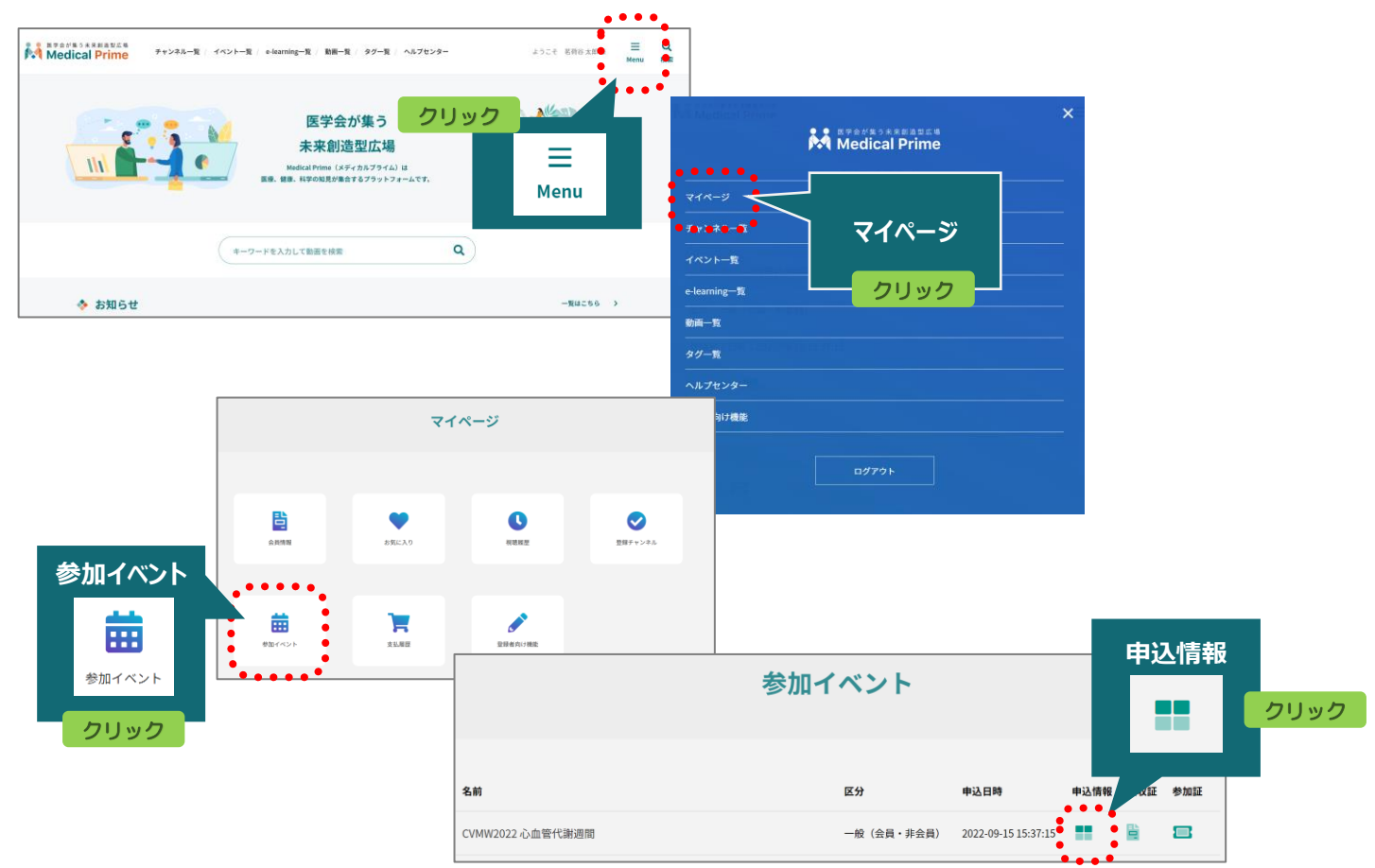

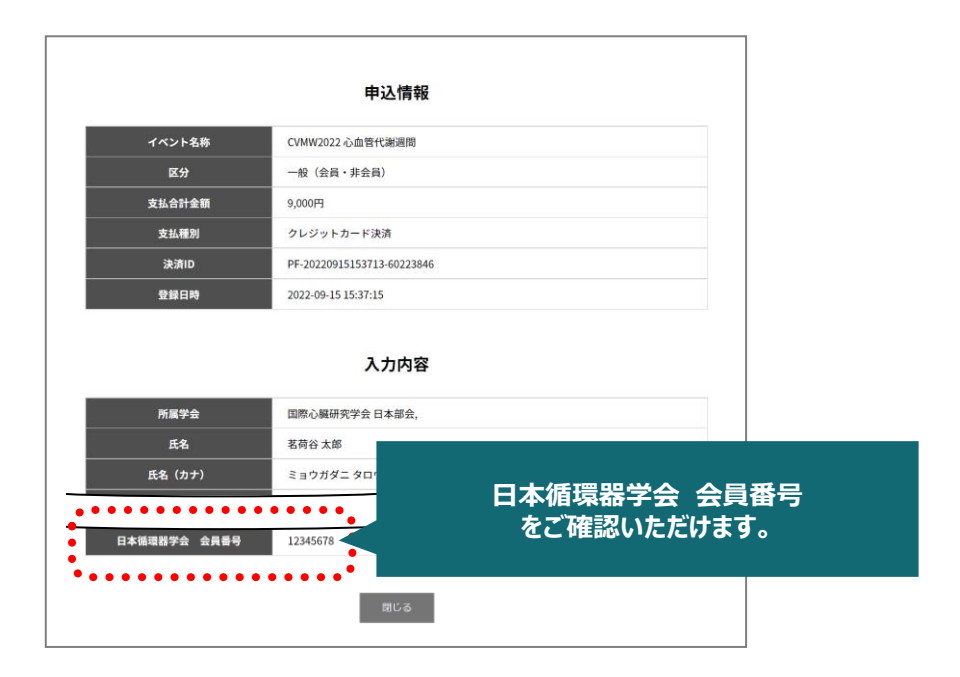

推奨ブラウザ ※最新版に更新をお願いします

#### Windows環境の場合

・Google Chrome(最新版) ・Mozilla Firefox(最新版)

·Microsoft Edge(最新版)

Mac環境の場合 ・Safari(最新版) ・Google Chrome(最新版) ・Mozilla Firefox(最新版)

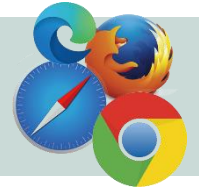